МКВК

SDC

НИЦ МКВК UNEP/GRID-Arendal UNECE

Проект «Региональная информационная база водного сектора Центральной Азии» (CAREWIB)

# Руководство по использованию форума портала CAWater-Info в повседневной практике

Ташкент

Июнь 2009

Научно-информационный центр МКВК (НИЦ МКВК) Республика Узбекистан, 100 187, г. Ташкент, м-в Карасу-4, 11

Тел. (998 71) 265 92 95, 266 41 96 Факс (998 71) 265 27 97

dukh@icwc-aral.uz iskander@icwc-aral.uz

http://sic.icwc-aral.uz www.cawater-info.net

GRID-Arendal UNEP Regional Office for Europe (UNEP/GRID-Arendal)

United Nations Economic Commission for Europe (UNECE) 15, Chemin des Anemones, CH-1219 Chatelaine, Geneva, Switzerland

Тел. (41 22) 917 82 81 Факс (41 22) 797 34 20

nickolai.denisov@unep.ch

www.grida.no

Palais des Nations, Room 315 CH-1211 Geneva 10 Switzerland

Тел. (41 22) 917 23 96 Факс (41 22) 917 06 21

bo.libert@unece.org

www.unece.org

Составитель: И.Ф. Беглов

© НИЦ МКВК, 2009

# Введение

Управление водными ресурсами на трансграничных реках требует многостороннего взаимодействия между различными заинтересованными сторонами на всех уровнях водохозяйственной иерархии и выработки совместного видения устойчивого управления водными ресурсами и их развития в Центральной Азии.

В этих условиях развитие региональной системы обмена информацией стало одним из наиболее важных компонентов совершенствования управления водными ресурсами и экосистемами на региональном, национальном и областном уровнях. МКВК уделила большое внимание использованию многих имеющихся в регионе инструментов, которые позволяют наладить обмен информацией между разнообразными заинтересованными сторонами и подходят для разных условий и групп лиц.

Несмотря на сложность нынешней социально-экономической обстановки в странах Центральной Азии, водопользование и управление водными ресурсами претерпевают позитивные изменения как на внутрихозяйственном уровне так и в масштабе ирригационной системы/бассейна, быстро адаптируются к текущим тенденциям развития и решают сложные задачи современного перехода к рыночной экономике. Проект CAREWIB своими мерами по расширению информационного обмена в водном секторе, бесспорно, вносит свой вклад в такое благоприятное развитие.

В фазе 1 проекта (декабрь 2003 - декабрь 2006) благодаря доброй воле и пониманию всех членов МКВК были созданы портал CAWater-Info и Информационная система (ИС), которые являются уникальными информационными продуктами, не имеющими аналогов в Центральной Азии.

В фазе 2 проекта (август 2007 – июнь 2010) портал CAWater-Info трансформировался в *портал знаний*. В фокусе внимания первого в Центральной Азии портала знаний находится информация о водных и земельных ресурсах и экологических проблемах бассейна Аральского моря.

Мы надеемся, что предлагаемое руководство покажет пользователям, как принять участие в работе форума «Региональная информационная база водного сектора Центральной Азии (CAREWIB)».

# Форум «Региональная информационная база водного сектора Центральной Азии (CAREWIB)»

Для участия в виртуальных дискуссиях по актуальным проблемам водного сектора и окружающей среды Вы можете использовать форум «Региональная информационная база водного сектора Центральной Азии (CAREWIB)» на www.forum.cawater-info.net. В начале форума Вам предлагается войти или зарегистрироваться. Это связано с тем, что гостям разрешено только читать, а оставлять сообщения могут только зарегистрированные пользователи. Мы рекомендуем зарегистрироваться на любых форумах, где Вы бываете регулярно, потому что большинство функций будет доступно тем, кто зарегистрируется.

| Форум Региональная информационная база водного<br>сектора Центральной Азии (CAREWIB)             | -1 | simple machines forum        |
|--------------------------------------------------------------------------------------------------|----|------------------------------|
|                                                                                                  |    | 03 Сентября 2007, 10:15:35 🖃 |
| Добро пожаловать, Гость. Пожалуйста, войдите или зарегистрируйтесь.<br>Навсегда У Войти<br>Войти |    |                              |
| Новости: SMF форун только что установлен!                                                        | 0  | Поиск                        |

Мы начнем с описания следующих четырех ключевых областей, которыми Вы в основном будете пользоваться:

- 1. Главное меню
- 2. Начало Форума
- 3. Список Сообщений
- 4. Тема

## Главное меню

Предположим, Вы зашли на форум как гость (или зарегистрированы, но в настоящее время не вошли), главное меню (которое отображается на каждой странице) должно обычно включать в себя шесть кнопок (или текстовых ссылок):

| _ | _ |        |        |       |       |             | _ |
|---|---|--------|--------|-------|-------|-------------|---|
| ļ |   | начало | помощь | поиск | войти | РЕГИСТРАЦИЯ |   |

Форум Региональная информационная база водного сектора Центральной Азии (CAREWIB)

- Начало, возвращает Вас в начало форума.
- Помощь, предоставляет помощь в использовании форума.
- Поиск, позволяет Вам найти на форумах то, что вы ищите.
- Календарь, который отображает ссылки на форуме из календаря (если это разрешено).
- Вход, позволяет Вам войти, если Вы зарегистрированы.

• Регистрация, позволяет Вам зарегистрироваться, когда это Вам необходимо.

Как только Вы зарегистрировались и вошли, меню должно немного отличаться от предыдущего:

| Ţ   | начало     | помощь     | поиск   | ПРОФИЛЬ   | ЛИЧНЫЕ СООБЩЕНИЯ    | ПОЛЬЗОВАТЕЛИ   | выйти     |      |
|-----|------------|------------|---------|-----------|---------------------|----------------|-----------|------|
| _   | <u>`</u>   |            |         |           |                     |                |           |      |
| Φοι | оум Регион | альная инс | вормаци | юнная баз | а водного сектора L | lентральной Aз | ии (CAREV | VIB) |

- Начало (как перед этим).
- Помощь (как перед этим).
- Поиск (как перед этим).
- Профиль, который позволяет Вам сделать изменения в настройках Вашего профиля.
- Календарь (как перед этим).
- Выход, позволяет Вам выйти, если желаете.

# Начало Форума

Главная страница форума содержит все информационные ссылки и обычно выглядит так:

| 🖻 Название Форума                        |                                                    |                                                   |  |  |
|------------------------------------------|----------------------------------------------------|---------------------------------------------------|--|--|
| 🗏 Название Категории                     |                                                    |                                                   |  |  |
| Название Раздела<br>Описание Раздела     | Количество<br>тем и<br>сообщений в<br>этом разделе | Дата, время, тема и автор<br>последнего сообщения |  |  |
| Та Новые Сообщения 🔄 Нет Новых Сообщений |                                                    |                                                   |  |  |

- Название форума ссылка на главную страницу форума.
- Если категория сворачиваемая (показана небольшим значком со стрелкой), нажмите на названии категории для сворачивания или разворачивания категории.
- Название раздела ссылка на список сообщений в этом разделе.
- Описание раздела содержит описание содержания раздела, также содержит ссылки на подразделы и список модераторов этого раздела.
- Новые Сообщения и Нет новых Сообщений иконки показывающие зарегистрированным пользователям наличие новых сообщений с последнего их визита.
- Отметить Прочитанным кнопка разрешающая зарегистрированным пользователям отметить все сообщения, существующие на форуме как «прочитанные».

## Список Сообщений

Подобно главной странице раздела, интерфейс сообщений является весьма простым:

| <ul> <li>Вазвание Форума</li> <li>Вазвание Категории</li> <li>Вазвание Раздела</li> <li>Сторина: [1]</li> </ul>                             |                 |            |                                            |                                           |                                                                   |
|----------------------------------------------------------------------------------------------------|-----------------|------------|--------------------------------------------|-------------------------------------------|-------------------------------------------------------------------|
|                                                                                                    | Тема            | Автор      | Сообщений                                  | Просмотров                                | Последнее сообщение<br>▽                                          |
| 8                                                                                                    | Название темы 🚥 | Автор темы | 0                                          | 0                                         | Дата, время и автор последнего<br>сообщения                       |
| Страниц: [1]<br>Тема с Вашими сообщениями<br>Обычная тема<br>Популярная тема (более 15 ответов)<br>Очень популярная тема (более 25 ответов) |                 |            | ієтить прочитанный<br>іная тема<br>ая тема | чи   уведомлять   н<br>Перейти в: Пожалуј | ювая тема   новое голосование )<br>и́ста выберете назначение: 💌 🕰 |

- Некоторые форумы отображают меню наверху в экономящем место горизонтальном виде.
- Количество страниц ссылки на страницы содержащиеся в разделе, могут также быть ссылки **Вверх** и **Вниз** кнопки для перехода вниз и вверх на текущей странице.
- Отметить прочитанными кнопка, позволяющая зарегистрированным пользователям отметить все сообщения в это разделе как «прочитанные».
- Уведомить кнопка, позволяющая зарегистрированным пользователям подписываться на уведомления по e-mail об ответах в темах в этом разделе.
- Новая Тема и Новое Голосование Кнопки разрешающие создавать новые темы и голосования, как это описано в разделе помощи.
- Тема, Автор, Сообщений, Просмотров и Последнее Сообщение ссылки позволяющие Вам сортировать в столбцах по этим параметрам (Последнее сообщение также сортируются по возрастанию и убыванию как это обозначено небольшой стрелкой).
- Иконки темы в крайней левой колонке описываются ниже.
- Иконки сообщения в следующей колонке, иногда используется, чтобы привлечь внимание к настроению или цели темы.
- **Название темы** ссылка на созданную тему, с дополнительной ссылкой для последующих страниц, **новая** кнопка дает зарегистрированным пользователям возможность перехода к первому непрочитанному сообщению в теме.
- В новой теме или сообщении от зарегистрированного пользователя, имя пользователя является ссылкой на его профиль.
- Меню Перейти в предоставляет возможность быстрого перехода по форуму.

## Тема

Иногда так называемые события, темы показывают, где Вы фактически находитесь:

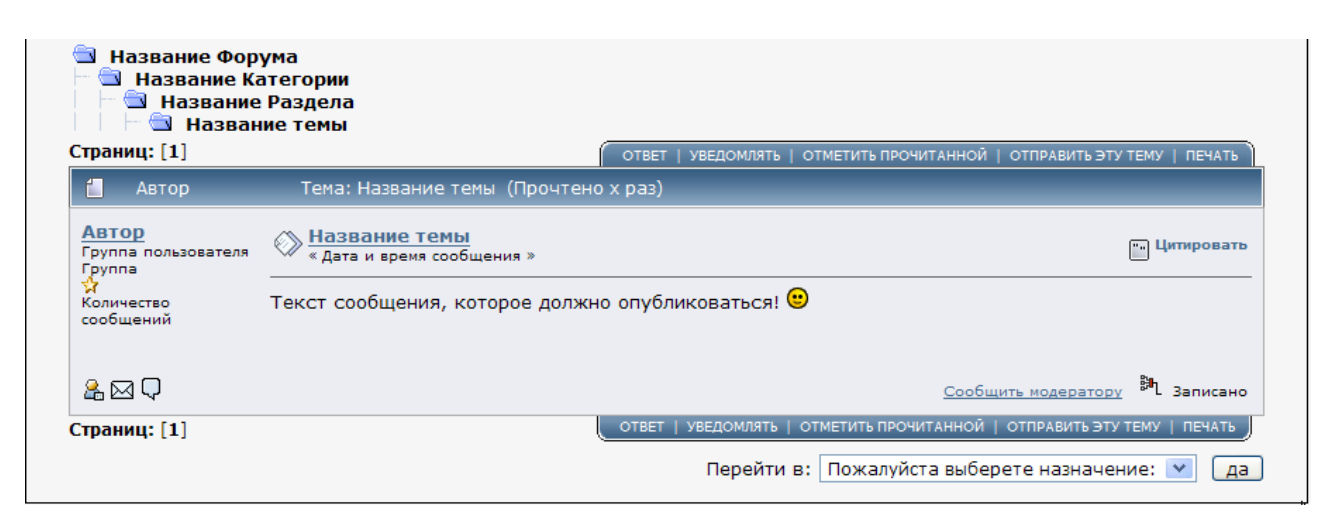

- Некоторые форумы показывают меню на верху в горизонтальном виде для экономии места.
- Некоторые форумы могут быть также настроены с ссылками на предыдущую и следующую темы.
- Ссылки на **Количество страниц** в теме могут сопровождаться кнопками **Вверх** и **Вниз** связывающие верх и низ текущей страницы.
- Кнопка Ответ позволяет Вам ответить в теме.
- Кнопка Уведомлять позволяет зарегистрированным пользователям подписаться на уведомления о новых ответах в теме.
- Кнопка Отметить прочитанной позволяет зарегистрированным пользователям помечать темы как «прочитанные». Примечание эта кнопка находится в том же разделе кнопок, что и Добавить Голосование для пользователя с правами доступа к созданию голосования в существующих темах.
- Кнопка **Отправить Тему** позволяет зарегистрированным пользователям отправлять ссылку на тему по e-mail.
- Кнопка Печать создает упрощенную и удобную для печати страницу.
- Имя автора ссылка на профиль автора.
- Детали автора в левом столбце может сопровождаться личной информацией.
- Название темы ссылка в начало темы.
- Кнопка Цитировать позволяет Вам цитировать сообщение.
- Далее **Изменить** и **Удалить** опции обычно предоставляются зарегистрированным пользователям для редактирования своих собственных сообщений.
- Сообщить модератору позволяет Вам сообщить об оскорбительных сообщениях или сообщениях, которые размещаются не в том месте.
- Записано показывает, что IP автора был записан. Реальный IP доступен только Администраторам раздела

• Меню Перейти в предоставляет возможность быстрого перехода по форуму.

#### Регистрация

Чтобы полноценно использовать форум вы должны зарегистрировать имя пользователя. Это позволит Вам поддерживать идентичность при отсылке сообщений и быть в курсе сообщений форума, независимо от того, где Вы работаете или какой компьютер используете. Вы сможете настроить собственный профиль и использовать систему личных сообщений. Вы сможете подписаться на уведомления по e-mail и следить за активностью Вашего форума и многое другое.

#### Как зарегистрироваться

Приняв решение зарегистрироваться, Вы должны обратить внимание на одну из двух вещей:

- На любой странице форума Вы должны выбрать **Регистрация** из главного меню.
- Панель входа предоставляет доступ только зарегистрированным пользователям, поэтому Вы должны зарегистрироваться, используя ссылку **Регистрация** из главного меню.

| Внимание!                                                                                                    |
|----------------------------------------------------------------------------------------------------|
| Только зарегистрированные пользователи имеют<br>доступ в этот раздел.<br>Пожалуйста войдите или <u>зарегистрируйтесь</u> . |

## Панель Регистрации

| Регистрация - Необходимая информация                                |                   |
|---------------------------------------------------------------------|-------------------|
| Имя пользователя:<br>Используется только для идентификации форумом. |                   |
| Email:<br>Email адрес должен быть существующим.                     | Скрыть Ваш email? |
| Пароль:                                                             |                   |
| Подтвердите пароль:                                                 |                   |
| Здесь должно быть регистрационное соглашение                        | 1                 |
|                                                                     | 🗌 Я принимаю      |
|                                                                     | Зарегистрировать  |

Когда Вы видите панель регистрации, Вам нужно ввести **имя пользователя**, еmail адрес и пароль, и может быть еще и другие опции, такие как сокрытие Вашего e-mail адреса. Большинство форумов требует, чтобы Вы приняли условия регистрационного соглашения, предварительно прочитав это соглашение и выбрав **Я принимаю**. Что случается затем, зависит от того, как настроен форум, но Вы увидите следующие вещи: панель входа согласно этому сообщению Вы входите! Если же такого нет, то есть два других варианта:

- Если регистрация настроена, чтобы требовать активацию при помощи еmail, следующим шагом будет получить инструкцию как активировать. Но есть также полезная ссылка ('Не получили код активации по e-mail?') в панели Информация пользователя если Вам не дошел e-mail или Вы указали неправильный e-mail адрес.
- Если регистрация была настроена на одобрение Администратором форума, на следующей панели Вы увидите подтверждение по e-mail - одобрил Вас Администратор или нет.

## Вход

Как только Вы закончили процесс регистрации, у Вас будет возможность войти на форум в первый раз. После этого у Вас будет выбор, остаться ли Вам постоянно или выйти и при каждом посещении входить заново.

#### Войти

И так Вы могли бы быть недавно зарегистрированным или Вы, возможно, зарегистрировались в предыдущий свой визит, но обычно в любом случае есть выбор между обычным входом и быстрым входом.

## Обычный Вход

Выбрав этот способ (Вход из главного меню) вы увидите:

| 🤹 Войти                                   |
|-------------------------------------------|
| Имя пользователя:                         |
| Пароль:                                   |
| Продолжительность<br>сессии (в минутах):: |
| Запомнить:                                |
| Login<br>Забыли пароль?                   |

Поля **Имя пользователя** и **Пароль** понятны и без разъяснения. **Продолжительность сессии (в минутах)** указывает время жизни cookie, которые позволяют Вам, находится на форуме под своим именем, не используя каждый раз вход на форум. Так что не желательно указывать большое время, если Ваш компьютер является общедоступным и Вы можете забыть нажать кнопку Выход. Однако если кроме Вас никто не имеет доступ к компьютеру, то Вы можете выбрать Запомнить и оставаться всегда под своим именем.

## Быстрый Вход

Хотя многие форумы также имеют поле быстрого входа, для того чтобы вы могли войти с любой страницы, однако расположение самого поля может меняться от форума к форуму. Если же Вы не можете увидеть это поле, то это значит что оно просто запрещено или удалено вовсе (тогда Вы должны получить доступ к Входу через главное меню) или Вы уже вошли (тогда главное меню должно содержать ссылку **Выход** такую же, как **Вход**!).

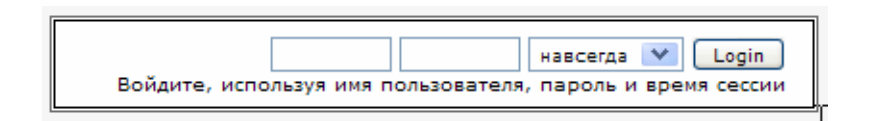

Для использования поля быстрого входа, введите Ваше имя пользователя и пароль, выберете время сессии из выпадающего меню и нажмите **Вход**. Примечание: **Навсегда**, тоже самое что и **Запомнить**, оно означает, что Ваш компьютер запомнит Вас и если Вы не выйдите из форума, то Вы всегда будете в online!

#### Выход

Когда Вы закончили просматривать форум, Вы должны выйти. Потому как если Ваш компьютер общедоступен, то любой человек сможет получить доступ и разместить сообщения от вашего имени, что не есть хорошо. Выберете опцию **Выход,** которая находится в главном меню и форум должен будет сразу опознать Вас уже как гостя, убрав Ваше имя из online списка зарегистрированных пользователей, однако, сохранив Вашу идентификацию, до того момента, когда Вы соберетесь войти снова.

## Напомнить Пароль

В случае если Вы забыли или потеряли пароль, вы можете воспользоваться утилитой Забыли свой пароль? Ссылка на которую находится внизу формы входа.

| Напоминание Пароля                                                                                                    |
|----------------------------------------------------------------------------------------------------|
| Вы не можете восстановить свой старый пароль, но Вы можете<br>получить новый пароль по почте. Также Вы можете установить<br>новый пароль, ответив на секретный вопрос. |
| Ваше Имя или Email:                                                                                                    |
| 🔲 Спросить у меня секретный вопрос.                                                                                                    |
| Отправить                                                                                                    |

Вы также можете ввести Ваше имя пользователя и e-mail адрес, выбрав эту опцию и потом нажать на кнопку **Отправить,** тем самым отправив ссылку на свой e-mail для получения нового пароля. Можно не использовать e-mail если Вы установили секретный вопрос в Вашем профиле, но, пожалуйста, остерегайтесь вопросов, на которые может любой ответить или догадаться!

## Профиль

Профиль обычно состоит из единственной панели с дополнительным меню слева, чтобы обеспечить переход по всем настройкам Вашего профиля. Пожалуйста, обратите внимание, потому как форум может быть настроен Администраторами с различными особенностями и правами пользователя, описание здесь является обычным.

Для редактирования Вашего профиля, выберете **Профиль** из главного меню или нажав на Ваше имя пользователя. Вы также можете просмотреть (но не редактировать) профили других пользователей, нажав на их имя.

Информация доступная всем пользователям Информация о пользователе Настройки доступные владельцам профиля Изменить профиль Действия

| 🔒 Имя пользова                         | теля: Реальное имя пользователя                     | Аватар/Подпись по<br>аватаром |
|----------------------------------------|-----------------------------------------------------|-------------------------------|
| Имя:                                   | Отображаемое имя пользователя                       |                               |
| Сообщений:                             | Количество сообщений пользователя                   |                               |
| Статус:                                | Группа пользователя                                 |                               |
| Дата<br>регистрации:                   | Дата и время регистрации                            |                               |
| Последний визит:                       | : Дата и время последнего визита                    |                               |
| ICQ:                                   |                                                     |                               |
| AIM:                                   |                                                     |                               |
| MSN:                                   |                                                     |                               |
| YIM:                                   |                                                     |                               |
| Email:                                 | member@their.address                                |                               |
| Вебсайт:                               |                                                     |                               |
| Текущий статус:                        | Online                                              |                               |
| Пол:                                   |                                                     |                               |
| Возраст:                               | N/A                                                 |                               |
| Расположение:                          |                                                     |                               |
| Время:                                 | Текущая дата и время пользователя,<br>временая зона |                               |
| Язык:                                  |                                                     |                               |
| Подпись:                               |                                                     |                               |
| Дополнительная                         | Информация:                                         |                               |
| Отправить пользов                      | ателю личное сообщение.                             |                               |
| Показать сообщени<br>Показать общую ст | <u>ия пользователя.</u><br>гатистику пользователя.  |                               |

- Это Основная информация конечно здесь отображено не все, но это первая страница, которую Вы видите, когда редактируете свой профиль.
- Пользователи могут скрыть свой **адрес e-mail** и/или **статус в online**.

- Поля, оставленные здесь пустыми, не заполнены по умолчанию, поэтому Вы должны отредактировать (заполнить) Ваш профиль, если Вы хотите отобразить эту информацию.
- Вы можете отправить владельцу профиля Личное Сообщение, нажав на **Текущий Статус On/Offline Иконку** или на ссылку ниже из Дополнительной Информации.
- Показать сообщения пользователя отображает полный список сообщений пользователя.
- Показать общую статистику пользователя отображает статистику о пользователе (проведенное время в online и его активность).

## Настройки доступные владельцам профиля

Владельцы профилей имеют возможность управлять своими собственными профилями:

#### Изменить профиль

- Настройки Учетной Записи позволяют Вам изменять Ваше отображаемое имя (Ваше Реальное имя или отображаемое имя могут быть изменены только Администратором), предпочитаемый язык (если Администратор форума установил альтернативные языковые пакеты), e-mail и пароль.
- Информация Профиля на Форуме позволяет Вам вводить персональные данные, такие как пол, дата рождения, расположение, вебсайт и контактную информацию. Там же Вы можете ввести Вашу подпись под аватаром, подпись и выбрать аватар (личное изображение) из списка (если предоставлен Администратором форума) или ссылкой на Ваш собственный аватар в Интернете.
- Внешний вид форума позволяет Вам выбирать Ваши собственные темы оформления (скины форума), временную зону и формат, а также много других личных настроек внешнего вида. Обратите внимание, что выбранный пункт меню выделен жирным шрифтом.
- Уведомление и E-mail позволяет Вам выбирать личные настройки для уведомлений (сообщения о новых темах/ответах) и список любых уведомлений, что у Вас есть.
- Настройка Личных Сообщений позволяет Вам установить лист игнорирования (черный список) для Личных Сообщений, для запроса уведомления о новых Личных Сообщениях по e-mail и сохранение копий Ваших исходящих Сообщений по умолчанию.

| Профиль                                                                                                    | 🏖 Редактировать Профиль                                                                                                    |
|----------------------------------------------------------------------------------------------------|----------------------------------------------------------------------------------------------------|
| Общая Информация<br>Показать Статистику                                                                                                    | На этой странице Вы можете изменить настройки внешнего вида форума.                                                                                                    |
| Просмотр Сообщений                                                                                                    | Текущая тема оформления: Тема оформления по умолчанию (изменить)                                                                                                    |
| Изменить Профиль<br><u>Настройки Учетной Записи</u><br><u>Информация Профила</u><br><u>Внешний вид форума</u><br><u>Уведомления и еглаї</u><br><u>Настройки личных</u><br><u>сообщений</u> | Формат отображения       (По умолчанию)         времени:       (По умолчанию)         Формат отображения даты .       .         Часовой пояс:       .         Количество часов +/- к времени сервера.       0         (Текущее время форума должно отображаться здесь.)                                                                                                    |
| <u>Действия</u><br><u>Удалить учетную запись</u>                                                                                                    | <ul> <li>Показывать описание раздела внутри самого раздела.</li> <li>Показывать подразделы на каждой странице главного раздела.</li> <li>Не показывать аватары других пользователей.</li> <li>Не показывать подписи других пользователей.</li> <li>Возвращаться в тему после ответа.</li> <li>Показывать новые сообщения сверху.</li> <li>Показывать новые личные сообщения сверху.</li> <li>Показывать новые личные сообщения сверху.</li> <li>Показывать новые личные сообщения сверху.</li> <li>Показывать новые личные сообщения сверху.</li> <li>Показывать новые личные сообщения сверху.</li> <li>Показывать новые личные сообщения сверху.</li> <li>Показывать новые личные сообщения сверху.</li> <li>Показывать новые личные сообщения сверху.</li> <li>Показывать функции в календаре: Воскресенье </li> <li>Показывать функции быстрого модерирования не показывать.</li> <li>Маменить профиль</li> </ul> |

## Действия

• Удалить эту учетную запись делает то, что написано! Да есть запрос на удаление, но все же действительно удаляет Вашу учетную запись, так что будьте осторожны...

#### Отправление сообщений

Обычно для отправки сообщений на форуме используется несколько различных вариантов. Те, кто знаком с программным обеспечением форума, HTML или BB кодом могут вообще предпочесть использовать BB Код и значки смайлов.

Обратите внимание, что ваш форум может быть настроен Администратором специфически, поэтому присутствие некоторых особенностей в нашем описании не подразумевает, что это будет доступно всем пользователям на всех форумах.

#### Основы отправки сообщений

#### Создание новой темы

Зайдите в раздел, где Вы хотите разместить тему и нажмите на кнопку Новая тема, которая выводит форму Создание новой темы. Рассмотрим поле Тема и другое поле Сообщение. И так введите название Вашей новой темы и начинайте набирать (или вставьте) Ваш текст в поле сообщения, отметим, что сообщение не будет принято, если тема или тело самого сообщения будут пустыми. Если Вам нравится Ваш обычный неформатированный текст, Вы можете опубликовать его нажав на кнопку Отправить и/или просмотреть нажав кнопку Предварительный просмотр, но есть и многие другие опции позволяющие сделать текст сообщения интереснее.

| Название Форун<br>Название Кат<br>Название Р<br>Название Р<br>Название Р<br>Название Р | ма<br>егории<br>Раздела<br>ема                                                                                |
|----------------------------------------------------------------------------------------|----------------------------------------------------------------------------------------------------|
| Новая тема                                                                             |                                                                                                    |
|                                                                                        | Обычные опции для понимания продемонстрированы ниже.                                                          |
| Тема:                                                                                  |                                                                                                    |
|                                                                                        |                                                                                                    |
|                                                                                        |                                                                                                    |
|                                                                                        |                                                                                                    |
|                                                                                        |                                                                                                    |
|                                                                                        |                                                                                                    |
|                                                                                        |                                                                                                    |
|                                                                                        |                                                                                                    |
|                                                                                        |                                                                                                    |
|                                                                                        |                                                                                                    |
|                                                                                        | Дополнительные опции для понимания продемонстрированы ниже.                                                   |
|                                                                                        | подсказка: нажмите alt+s для отправки или alt+p для просмотра сообщения<br>Отправить Предварительный просмотр |

- Некоторые форумы показывают меню на верху в горизонтальном виде для экономии места.
- Некоторые форумы настроены и может быть дополнительная кнопка **Проверка орфографии** такая же как **Отправить** и **Предварительный просмотр**.

#### Новое голосование

При нажатии кнопки **Новое Голосование** вместо **Новой темы** в тему добавляется вопрос и варианты ответов на него. Для создания голосования нужно заполнить поле **Вопрос** и заполнить минимум два поля **Ответами**, а также дополнительные поля **Название темы** и **Сообщение** требуемые в обычной теме. Существуют дополнительные варианты настройки: сколько пользователю нужно пунктов для выбора голосования, как долго голосование должно продолжаться, могут ли пользователи изменить свои голоса и какие условия должны быть выполнены для просмотра результатов голосования.

Чтобы добавить более пяти пунктов выбора в голосовании, просто щелкните Добавить Вариант столько раз, сколько это будет нужно.

## Ответить в Теме или Голосовании

Ответить в теме или голосовании можно, нажав на **Ответ**, при этом нет необходимости вводить, что-либо в поле **Название Темы**. Чтобы проголосовать в голосовании Вы должны выбрать вариант и нажать **Проголосовать**.

## Цитировать

Ответить на сообщение, процитировав его, Вы можете нажав на кнопку Цитировать добавив тем самым процитированный текст к Вашему сообщению, или нажмите на кнопку Ответить, а затем кнопку Цитировать сообщение из указанного ниже «Списка сообщений».

## Изменить или удалить сообщение

Для изменения сообщения, нажмите на кнопку **Изменить** для редактирования. Обратите внимание, что большинство форумов настроено так, чтобы показывать время и дату последнего редактирования.

Чтобы удалить сообщение, нажмите кнопку Удалить, а потом OK после Удалить это сообщение? Некоторые форумы также разрешают удалять темы или голосования, которые Вы сами начали, но кнопки обычно внизу страницы.

## Стандартные Варианты составления сообщения

| Иконка Сообщения:             | Стандартная 💌 🛞                         |  |  |
|-------------------------------|-----------------------------------------|--|--|
|                               | В 🖉 🖳 😌 🚱 🕬 🚍 📰 🚊 🚍 🛏 🗚 🗛 Цвет текста 💌 |  |  |
|                               | 😵 🖃 🗞 🤹   🌐 🌐 🗒   🚥 💷 😻 😻   🗰 🗐         |  |  |
| ● ● ● ● ● ● ● ● ● ● ● ● ● ● ● |                                         |  |  |
|                               |                                         |  |  |
|                               |                                         |  |  |
|                               |                                         |  |  |
|                               |                                         |  |  |
|                               |                                         |  |  |
|                               |                                         |  |  |
|                               |                                         |  |  |

## Иконка Сообщения

Это выпадающее меню позволяет Вам менять иконку по умолчанию в названии темы на соответствующую вашему настроению или цели сообщения.

## Уведомлять меня об ответах

Отправляется уведомление на Ваш е-mail адрес о новых сообщениях в этой теме.

## Вернуться в эту тему

Выберите этот пункт, чтобы вернуться в тему (вместо главной страницы) после публикации сообщения (Вы также можете установить этот пункт в Вашем профиле).

## Не использовать смайлы

Выберете этот пункт, чтобы предотвратить некоторые комбинации со знаками в Вашем сообщении, чтобы они не превращались в смайлы.

## Вложения

Если это разрешено, то Вам можно прикладывать файлы к Вашим сообщениям, как в большинстве почтовых клиентах, просто найдя нужные Вам файлы на своем компьютере прежде чем Вы нажмете **Отправить**. Вы можете удалить Ваши вложения или добавить больше, редактируя Ваше сообщение, но, пожалуйста, обратите внимание на следующее:

- Разрешенные типы файлов и размер устанавливается Администратором форума.
- Хотя большинство форумов настроено так, чтобы просматривать вложенные картинки как часть сообщения, но не возможно *просмотреть* вложения, поэтому Вы должны всегда проверять их, прежде чем *отправить* Ваше сообщение.

## Личные сообщения

Есть много возможностей установить связь с пользователями, так можно оставить сообщение в разделе форума или воспользоваться помощью e-mail, ICQ, AIM и YIM. Но у форума есть собственная система личных сообщений, которая доступна зарегистрированным пользователям на большинстве форумов и является иногда наиболее подходящим выбором.

#### Личные сообщения Описание

В то время как e-mail хороший способ для пользователей, все же он имеет несколько недостатков для форума: Вы должны сделать доступным Ваш e-mail для других пользователей, чтобы они могли отправлять сообщения, получатель должен открыть свой e-mail и проверить почту. Ваше сообщение может быть в его ящике смешено с другими и порою на доставку уходит от нескольких минут до часа. Как альтернатива e-mail, форум предлагает более быстрый, более частный метод. Личные сообщения на форуме обеспечивают мгновенную доставку получателю в его личный почтовый ящик. Почту отсылают и получают полностью при помощи форума, так что ни Вы, ни получатель не должны открывать любую другую программу. Личные сообщения также обеспечивают отправителю и получателю большую приватность, потому что ничей реальный e-mail адрес не указан. Личные сообщения показывают только имена обеих сторон.

Если получатель не в online, личные сообщения будут ждать пользователя в почтовом ящике пока он/она не зайдет и не прочитает и/или удалит их.

## Прочитать ваши сообщения

Чтобы прочитать Ваши личные сообщения Вам нужно войти, затем перейти по ссылке «Привет, [имя пользователя], у Вас *xxx* сообщений, *xxx* новых».

# Интерфейс личных сообщений

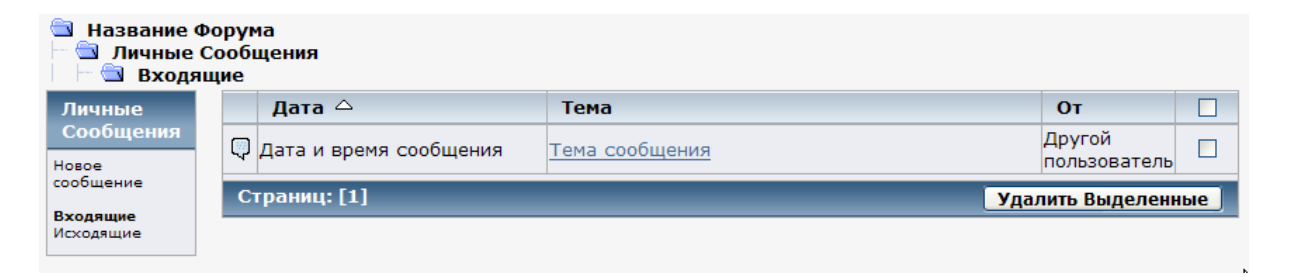

- Некоторые форумы показывают меню на верху в горизонтальном виде для экономии места.
- Кнопка Удалить удалит все сообщения в Ваших Входящих (или исходящих если открыто). Примечание эти боксы для выделения сообщений при нажатии Удалить помогут Вам удалить все сообщения, что Вы выделите.
- Кнопка Исходящие перебросит Вас в исходящие, очевидно, что кнопка Входящие отправит Вас во входящие.
- Кнопка **Новое сообщение** позволит Вам создать новое сообщение, которое является подобным созданию новой темы но добавлены поля «Кому:» и «Копия:» (скрытая копия) и опция сохранения в Ваши исходящие.
- Кнопка Обновить проверит новые сообщения обновив страницу.
- Ссылки Дата, Тема и От Кого позволят Вам отсортировать столбцы по этим параметрам (по Дате как в возрастающем, так и в убывающем порядке).
- Главное ссылка на название темы с началом сообщения, которое будет ниже в списке на этой же странице.
- Ссылка на количество страниц.

## Создание сообщения или ответа

Есть фактически несколько различных способов начать новое сообщение, но все они требует, чтобы Вы вошли:

- Вы можете перейти по ссылке выглядящей приблизительно так «Привет, [имя пользователя], у Вас *ххх* сообщений, *ххх* новых», затем нажать на кнопку **Новое сообщение** в Ваших входящих.
- Вы можете нажать на другое имя пользователя перейдя по ссылке Отправить этому пользователю личное сообщение из его/ее профиля.
- Вы можете создать новое сообщение нажав на **IM on/offline** иконку из информации пользователя сопровождающая его/ее сообщения.
- Вы можете создать новое сообщение нажав на иконке **Личное Сообщение on/offline** из **Текущего Статуса** в его/ее профиля. (Эта иконка/ссылка часто дублируется в информации пользователя описанной выше.)
- Ответ на сообщение очень похож с ответом в теме.

## Поиск

Форум включает в себя мощный инструмент поиска и зная как его использовать, вы получите ключ к удачному поиску результатов!

# Начать поиск

Используя на форуме тему оформления по умолчанию (или производную ее), будет два простых поля **Поиск** (и снизу текстовая ссылка **Расширенный поиск**) в сворачиваемой области наверху и выбор **Поиска** из главного меню. В крайнем случае, выбор **Поиска** из главного меню откроет страницу расширенного поиска.

## Маркировки цитат

Набрав в строке поиска слова *интегрированное управление водными ресурсами* Вы получите результаты содержащие любые из этих четырех слов, но выделив *двойными кавычками* искомые слова (например "борьба с опустыниванием") Вы получите результат содержащий целиком фразу.

## Расширенный поиск

Панель расширенного поиска позволит найти требуемую информацию более эффективно:

| 🖻 Название форума<br>— 🗐 Поиск                |                        |                  |  |
|-----------------------------------------------|------------------------|------------------|--|
| Установить параметры поиска                   |                        |                  |  |
| Искать:                                       |                        | по пользователю: |  |
|                                               | Содержащие все слова 💌 | *                |  |
|                                               |                        |                  |  |
| Свойства:                                     | Возраст сообщений:     |                  |  |
| 🗌 Показывать результаты как сообш             | Между 0 и 9999 дней.   |                  |  |
| Только название тем                           |                        |                  |  |
| Результаты поиска:                            |                        |                  |  |
| Наиболее подходящие результаты первыми 💌      |                        |                  |  |
| Выберете раздел для поиска, или искать везде: |                        |                  |  |
| Название категории                            | 🗹 Другой раздел        |                  |  |
| Название раздела                              |                        |                  |  |
| ☑ Выделить все                                |                        |                  |  |
| Поиск                                         |                        |                  |  |

- Некоторые форумы показывают меню на верху в горизонтальном виде для экономии места.
- В действительности есть *три* варианта использования поиска, Содержащие все слова и Содержащие любые слова будут доступны из выпадающего меню, и "Содержащие фразу" доступные как описано это выше.
- По умолчанию \* в поле по пользователю групповой символ обозначает любого пользователя. Пожалуйста, обратите внимание, пока Вы не замените этот символ любым одним именем пользователя для более точного поиска, будет невозможно искать сообщения от других пользователей как это происходит при использовании группового символа.
- Показывать результаты как сообщения выводить полные сообщения содержащие искомые слова (с ссылкой ответа) вместо обычной ссылки, естественно страниц с результатами будет намного больше.
- Возраст сообщения установливает минимальный и максимальный возраст сообщений для поиска.
- Выбрать раздел для поиска обеспечивает Вас другой утилитой позволяющая сузить место поиска, по умолчанию поиск производится 'везде' (везде по форуму, по всем категориям куда Вы имеете доступ).
- Кнопка **Поиск** приводит все в действие, но порою нажатие кнопки 'Enter' из любого поискового поля бывает удобнее.